## Universidade Virtual do Estado de São Paulo

Tutorial Renovação de matricula semestral com solicitação de transferência de curso dentro do mesmo eixo

1. Acessar o portal do aluno via - https://sei.univesp.br/

2. Informar o seu e-mail Institucional no campo "e-mail" na tela de login e clicar no "Entrar"

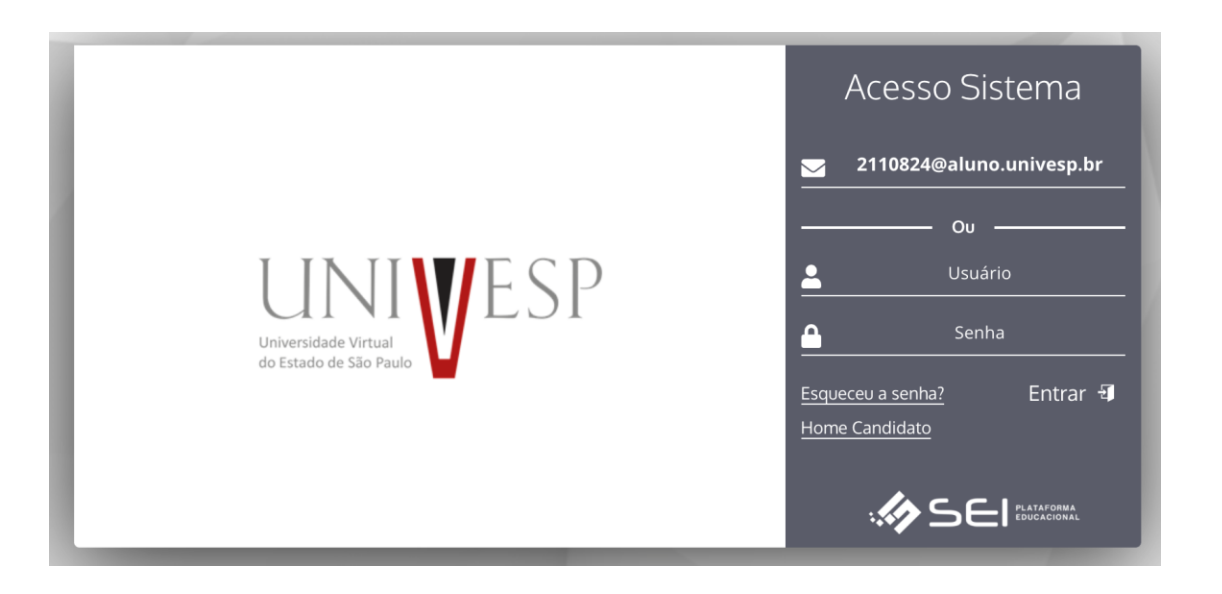

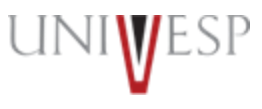

3. Selecionar no menu lateral esquerdo a opção "Serviços On-line>Secretaria Online"

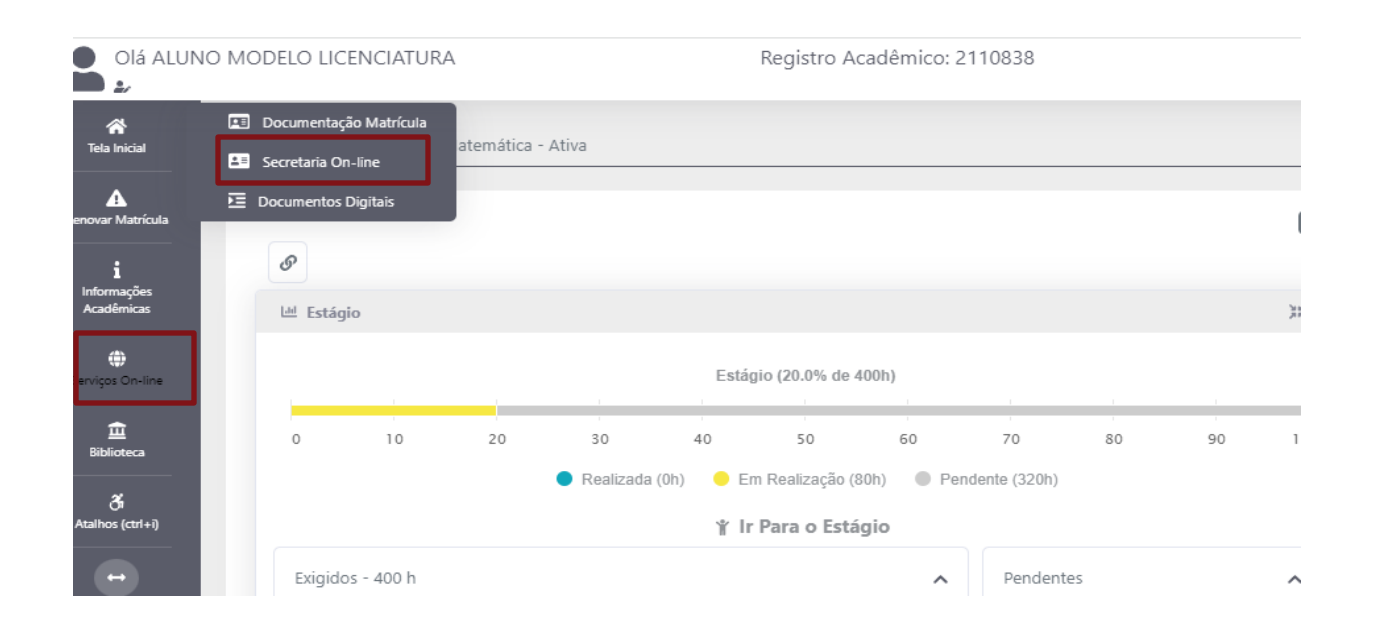

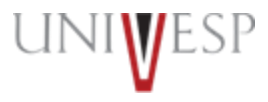

4. Clicar no botão "NOVO REQUERIMENTO"

| Secretaria On-line |                                                            |           |                       |                                                                                                    |
|--------------------|------------------------------------------------------------|-----------|-----------------------|----------------------------------------------------------------------------------------------------|
|                    |                                                            |           |                       |                                                                                                    |
| Finalizados        |                                                            |           |                       |                                                                                                    |
|                    |                                                            |           |                       |                                                                                                    |
| CÓDIGO             | TIPO REQUERIMENTO                                          | MATRÍCULA | SITUAÇÃO              |                                                                                                    |
| 1046               | ATESTADO DE MATRÍCULA - COM CNPJ DA UNIVESP                | 2110838   | Finalizado - Deferido | A 1                                                                                                    |
| 1047               | HISTÓRICO ESCOLAR - GRADUAÇÃO                              | 2110838   | Finalizado - Deferido | 2                                                                                                    |
| 1048               | HISTÓRICO ESCOLAR - GRADUAÇÃO                              | 2110838   | Finalizado - Deferido | 2                                                                                                    |
| 5414               | CARTA DE APRESENTAÇÃO - ESTÁGIO OBRIGATÓRIO                | 2110838   | Finalizado - Deferido |                                                                                                    |
| 5436               | CARTA DE APRESENTAÇÃO - ESTÁGIO OBRIGATÓRIO                | 2110838   | Finalizado - Deferido |                                                                                                    |
| 6207               | ATESTADO DE MATRÍCULA - COM CNPJ DA UNIVESP                | 2110838   | Finalizado - Deferido | 🖉 😑                                                                                                    |
| 14233              | HISTÓRICO ESCOLAR - GRADUAÇÃO                              | 2110838   | Finalizado - Deferido | 2                                                                                                    |
| 14504              | HISTÓRICO ESCOLAR - GRADUAÇÃO                              | 2110838   | Finalizado - Deferido | Image: A start and a start a start |
| 14678              | ATESTADO DE MATRÍCULA - COM PRAZO MÁXIMO DE INTEGRALIZAÇÃO | 2110838   | Finalizado - Deferido |                                                                                                    |
| 14714              | ATESTADO DE MATRÍCULA - COM PRAZO MÁXIMO DE INTEGRALIZAÇÃO | 2110838   | Finalizado - Deferido |                                                                                                    |
|                    |                                                            |           |                       |                                                                                                    |

🛕 Dados Consultados com Sucesso

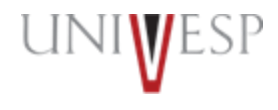

5. No campo tipo de requerimento, selecionar a opção "TRANSFERÊNCIA DE CURSO EIXO LICENCIATURA "

| Dados Básicos                    | Arquivo(s) Anexa   | do(s)            |                                                                                                    |    |
|----------------------------------|--------------------|------------------|----------------------------------------------------------------------------------------------------|----|
| Código<br>0<br>Data Requerimento | Situação           |                  | Tipo Requerimento Matrícula                                                                                                    | 1  |
| 31/05/2022                       | Aguardando Pagamer | ito              | 1                                                                                                    |    |
| Valor                            | Data Prev. Final.  | Data Finalização | APROVEITAMENTO DE ESTUDOS                                                                                                    |    |
| 0,00                             |                    |                  | ATESTADO DE MATRÍCULA - COM CNPJ DA UNIVESP                                                                                                    | := |
| Observação                       |                    |                  | ATESTADO DE MATRICOLA - COM DISCIPLINA COM DIA DA SEMANA<br>ATESTADO DE MATRÍCULA - COM PRAZO MÁXIMO DE INTEGRALIZAÇÃO                                                                                                    |    |
| A Dados Consultados              | com Sucesso        |                  | ATESTADO DE MATRÍCULA - SEM CNPJ DA UNIVESP<br>ATESTADO DE MATRÍCULA - SEM DISCIPLINA COM DIA DA SEMANA<br>CANCELAMENTO MATRÍCULA<br>CANCELAMENTO TERMO ESTÁGIO OBRIGATÓRIO<br>CARTA DE APRESENTAÇÃO - ESTÁGIO OBRIGATÓRIO<br>CARTA DE APRESENTAÇÃO - PROJETO INTEGRADOR<br>CERTIFICADO - CONCLUSÃO DE CURSO E COLAÇÃO DE GRAU |    |
|                                  |                    |                  | CERTIFICADO - CONCLUSAO DE CURSO SEM COLAÇÃO DE GRAU<br>DECLARAÇÃO DE VÍNCULO DE GRADUAÇÃO<br>HISTÓRICO ESCOLAR - GRADUAÇÃO<br>PROVA 2º CHAMADA - ATESTADO MÉDICO<br>PROVA 2º CHAMADA - GUARDA RELIGIOSA<br>PROVA 2º CHAMADA - LICENÇA A MATERNIDADE<br>SOLICITAÇÃO DE ALTERAÇÃO CADASTRAL                                     |    |

IMPORTANTE: Realizar apenas o requerimento de transferência de curso, pois o o deferimento já renovará a matrícula para o 2º semestre de 2022

6. Em "Curso Transferência Interna" clicar no ícone da lupa

| Secretaria On-line              |                       |    |                             |                     |   |           |     |
|---------------------------------|-----------------------|----|-----------------------------|---------------------|---|-----------|-----|
|                                 |                       |    |                             |                     |   |           |     |
| Dados Básicos                   | Arquivo(s) Anexado(s) |    |                             |                     |   |           |     |
| Código                          |                       |    |                             |                     |   |           |     |
| 0<br>Data Requerimento          | Situação              |    | Tipo Requerimento           |                     |   | Matrícula |     |
| 31/05/2022                      | Aguardando Pagamento  |    | TRANSFERÊNCIA DE CURS       | O EIXO LICENCIATURA | ~ | 2106783   |     |
| Departamento Atual              |                       |    | Data Prevista Finalização   | Data Finalização    |   |           |     |
| SECRETARIA ACADÊMICA            |                       | i≡ | 31/05/2022                  |                     |   |           |     |
| Unidade Ensino Transferência li | nterna                |    | Curso Transferência Interna |                     |   |           |     |
| POLO - RINCÃO                   |                       | ~  |                             |                     |   |           | Q 🗇 |
| Turno Transferência Interna     |                       |    |                             |                     |   |           |     |
|                                 |                       |    |                             |                     |   |           |     |
| Observação                      |                       |    |                             |                     |   |           |     |
|                                 |                       |    |                             |                     |   |           |     |
|                                 |                       |    |                             |                     |   |           |     |
|                                 |                       |    |                             |                     |   |           | 1.  |
|                                 |                       |    |                             |                     |   |           |     |

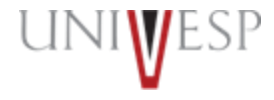

6. Na tela de "Consultar o Curso" clicar no botão "Consultar"

| Consultar Curso    |       |             | × |
|--------------------|-------|-------------|---|
| Consultar por Nome |       | Q CONSULTAR |   |
| NOME               | TURNO |             |   |
| Informe os Dados   |       |             |   |

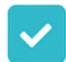

| Consultar Curso         |            |            |                                                                                                    | × |
|-------------------------|------------|------------|----------------------------------------------------------------------------------------------------|---|
| Consultar por           |            |            |                                                                                                    |   |
| Nome                    | ~          |            | Q CONSULTAR                                                                                                    |   |
|                         | NOME       | TURNO      |                                                                                                    |   |
|                         | Matemática | VESPERTINO | <ul> <li></li> </ul>                                                                                                    |   |
|                         | Matemática | MATUTINO   | <ul> <li>Image: A set of the set of the</li></ul> |   |
|                         | Matemática | NOTURNO    |                                                                                                    |   |
|                         | Pedagogia  | NOTURNO    |                                                                                                    | ) |
|                         |            |            |                                                                                                    |   |
| Dadaa Canaultadaa aam C | 100000     |            |                                                                                                    |   |

8. Na tela principal do requerimento será apresentado o curso selecionado

| Secretaria On-line        |                       |    |                             |                     |           |            |
|---------------------------|-----------------------|----|-----------------------------|---------------------|-----------|------------|
| Dados Básicos             | Arquivo(s) Anexado(s) |    |                             |                     |           |            |
| Código<br>0               |                       |    |                             |                     |           |            |
| Data Requerimento         | Situação              |    | Tipo Requerimento           |                     | Matrícula |            |
| 31/05/2022                | Aguardando Pagamento  |    | TRANSFERÊNCIA DE CURS       | O EIXO LICENCIATURA | ~ 2106783 |            |
| Departamento Atual        |                       |    | Data Prevista Finalização   | Data Finalização    |           |            |
| SECRETARIA ACADÊMIO       | CA                    | := | 31/05/2022                  |                     |           |            |
| Unidade Ensino Transferê  | ncia Interna          |    | Curso Transferência Interna |                     |           |            |
| POLO - RINCÃO             |                       | ~  | Matemática                  |                     |           | <b>Q</b> 🗇 |
| Turno Transferência Inter | na                    |    |                             |                     |           |            |
| NOTURNO                   |                       |    |                             |                     |           |            |
| Observação                |                       |    |                             |                     |           |            |
|                           |                       |    |                             |                     |           |            |
|                           |                       |    |                             |                     |           |            |
|                           |                       |    |                             |                     |           |            |
|                           |                       |    |                             |                     |           |            |

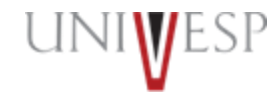

9. Para finalizar o requerimento, basta clicar no botão "GRAVAR"

| Dados Básicos     Arquivo(s) Anexado(s)       Código     0       0     0       Data Requerimento     Situação       31/05/2022     Aguardando Pagamento | Tipo Requerimento                          |           |
|----------------------------------------------------------------------------------------------------|--------------------------------------------|-----------|
| Dados Básicos     Arquivo(s) Anexado(s)       Código     0       Data Requerimento     Situação       31/05/2022     Aguardando Pagamento               | Tipo Requerimento                          |           |
| Código<br>0<br>Data Requerimento Situação<br>31/05/2022 Aguardando Pagamento                                                                            | Tipo Requerimento                          |           |
| 0<br>Data Requerimento Situação<br>31/05/2022 Aguardando Pagamento                                                                                      | Tipo Requerimento                          |           |
| Data Requerimento     Situação       31/05/2022     Aguardando Pagamento                                                                                | Tipo Requerimento                          |           |
| 31/05/2022 Aguardando Pagamento                                                                                                    | i pe requerimente                          | Matrícula |
|                                                                                                    | TRANSFERÊNCIA DE CURSO EIXO LICENCIATURA   | ~ 2106783 |
| Departamento Atual                                                                                                    | Data Prevista Finalização Data Finalização |           |
| SECRETARIA ACADÊMICA                                                                                                    | :≡ 31/05/2022                              |           |
| Unidade Ensino Transferência Interna                                                                                                    | Curso Transferência Interna                |           |
| POLO - RINCÃO                                                                                                    | ✓ Matemática                               | Q         |
| Turno Transferência Interna                                                                                                    |                                            |           |
| NOTURNO                                                                                                    |                                            |           |
| Observação                                                                                                    |                                            |           |

**GRAVAR** 

Q CONSULTAR

NOVO REQUERIMENTO

#### Renovação de matricula semestral com solicitação de transferência de curso d entro do mesmo eixo 10. O requerimento será apresentado na guia FINALIZADO com a situação "Deferido"

| Finalizados         |                                          |           |                                       |   |   |
|---------------------|------------------------------------------|-----------|---------------------------------------|---|---|
| CÓDIGO              | TIPO REQUERIMENTO                        | MATRÍCULA | SITUAÇÃO                              |   | - |
| 68231               | TRANSFERÊNCIA DE CURSO EIXO LICENCIATURA | 2100023   | Finalizado - Deferido                 | Ø | a |
|                     |                                          |           | · · · · · · · · · · · · · · · · · · · |   |   |
| 🛕 Dados Consultados | com Sucesso                              |           |                                       |   |   |

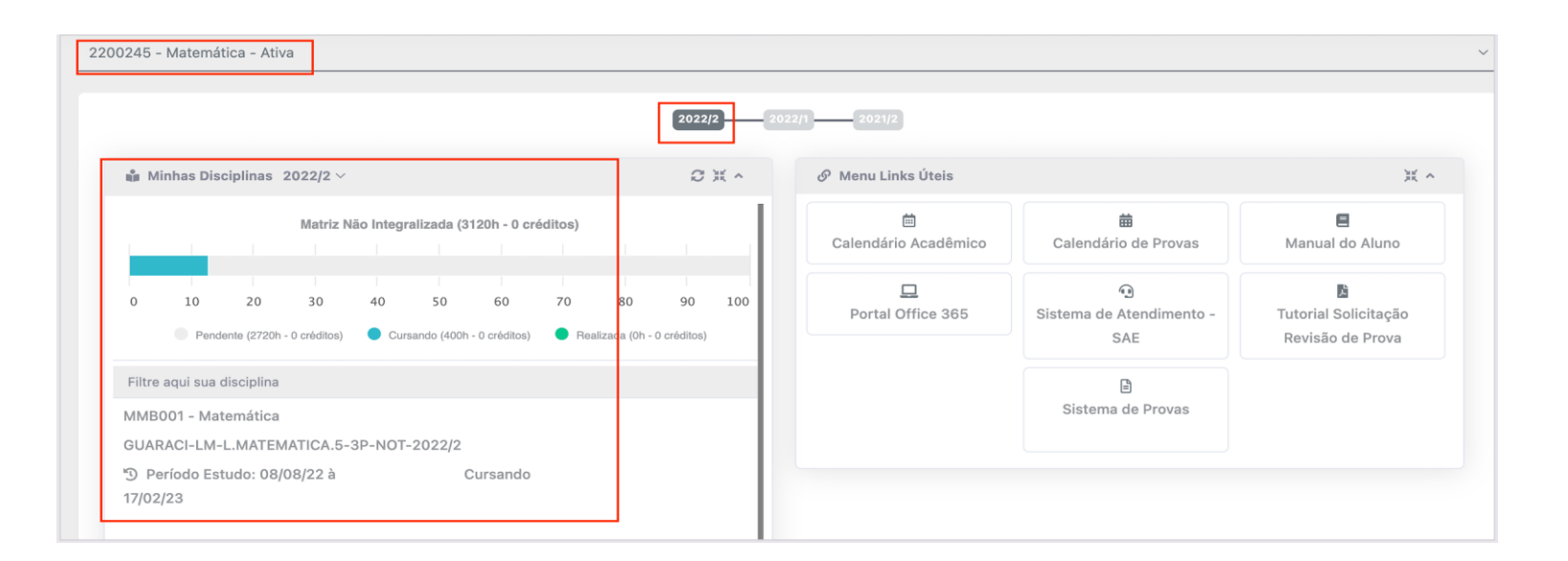

# Em caso de dúvidas, procure o seu orientador de polo.

UNIWESP

univesp.br